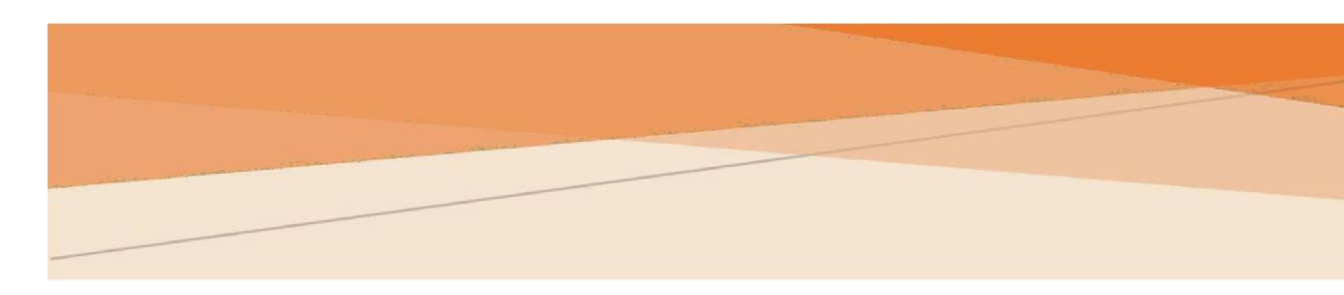

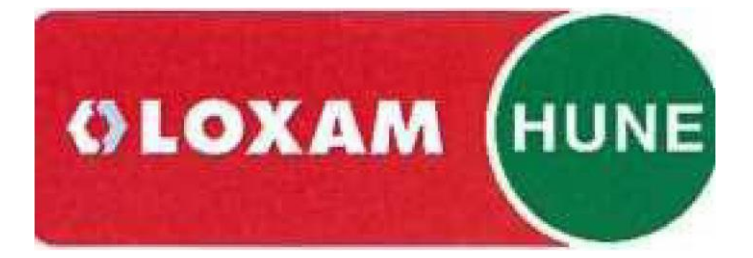

# LOXAMHUNE

Manual de registo no portal do fornecedor

# Conteúdo

| Introdução2                      |
|----------------------------------|
| Acesso2                          |
| Registo no portal do fornecedor3 |

## Introdução

O documento seguinte detalha os passos necessários para o registo no portal do fornecedor **LoxamHune**.

Se não for um fornecedor **LoxamHune**, deve primeiro completar o processo de Registo de Fornecedores e aguardar a confirmação com o convite para este processo.

#### Acesso

Para completar o processo de registo no portal do fornecedor é necessário aceder ao endereço:

|--|

| ē Login - MosaicMe x +                                             |                                                                                                    |             |                           |           |          | × |
|--------------------------------------------------------------------|----------------------------------------------------------------------------------------------------|-------------|---------------------------|-----------|----------|---|
| $\leftrightarrow$ $\rightarrow$ $G$ <b>a</b> lxhudesd365-app02.azu | rewebsites.net/Account/Login?ReturnUrl=%                                                                                               | 5 <b>07</b> | ☆                         | 😸 Incóg   | nito (2) | : |
| Mosaic me                                                          | Inicio de sesión<br>USUARIO<br>CONTRASEÑA<br>• Alta de proveedor<br>• Registro en el portal<br>or<br>Iniciar sesión d<br>Documentación | con Azı     | Inicia<br>ure<br>a Contra | ar sesión |          |   |
|                                                                    | <ul> <li><u>Código Ético</u></li> <li><u>RGPD</u></li> <li><u>Alta de proveedor</u></li> <li><u>Registro en el portal</u></li> </ul>   |             |                           |           |          |   |
|                                                                    |                                                                                                    |             |                           |           |          |   |

### Registo no portal do fornecedor

No portal do fornecedor encontrará o acesso "Registo no portal" através do qual pode completar o processo de acesso ao portal.

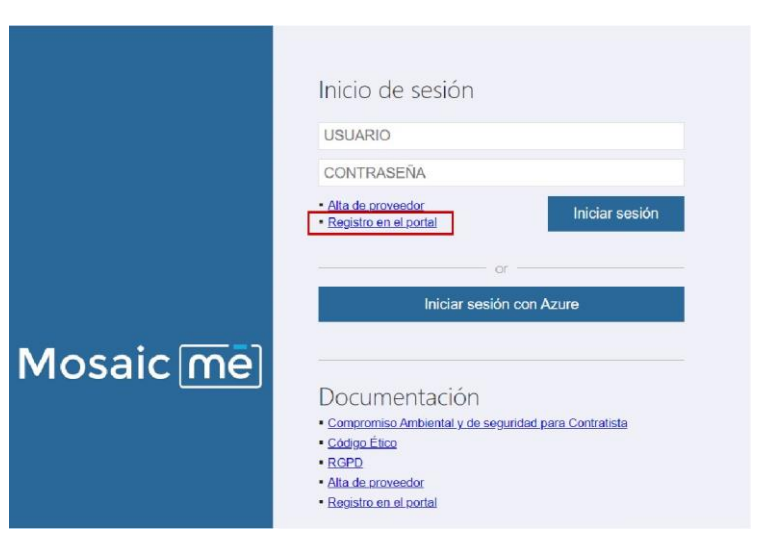

Terá de informar no ecrã que aparece o endereço de correio eletrónico que utilizou no processo de registo do fornecedor no anterior portal **LoxamHune** e o número de IVA da sua empresa.

|           | Registro en el portal  |  |  |  |
|-----------|------------------------|--|--|--|
| Mosaic mē | sjimenez@marquesme.com |  |  |  |
|           | B99988877              |  |  |  |
|           | Registrar Cancelar     |  |  |  |
|           |                        |  |  |  |

Se as informações acima referidas estiverem corretas, receberá um e-mail com instruções e um link para autogerar a palavra-chave para aceder ao novo portal do fornecedor.

Se tiver algum problema ao registar-se no novo portal do fornecedor **LoxamHune**, pode ligar para o número de telefone de referência ou enviar um e-mail.

Departamento de Compras

compras@loxamhune.com

T: 91 427 81 00

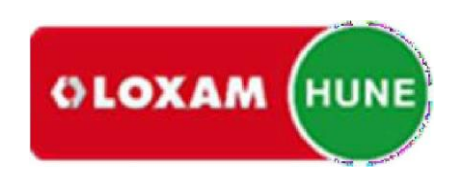